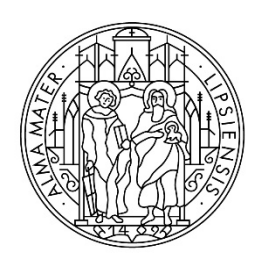

UNIVERSITÄT LEIPZIG

Stabsstelle Internationales

# Schritt-für-Schritt-Anleitung zur Bewerbung über uni-assist e.V.

## Schritt 1: Registrierung im Bewerbungsportal my.uni-assist

Registrieren Sie sich mit Ihrer **E-Mail-Adresse** und einem selbst gewählten **Passwort** im Portal my.uni-assist unter: <u>https://my.uni-assist.de/registrierung</u>

Bestätigen Sie den **Registrierungslink**, welcher Ihnen per E-Mail gesendet wird. Jetzt ist Ihr Benutzerprofil einsatzbereit!

# Schritt 2: Log-In

Wenn Sie dem Registrierungslink folgen, werden Sie zum Bewerbungsportal weitergeleitet und können sich unter **"Log-In"** mit Ihrem Benutzernamen und Passwort anmelden.

## Schritt 3: Studiengänge auswählen

Wählen Sie links unter Suchkriterien das **Semester**, für das Sie sich bewerben möchten, und die **Hochschule** (Universität Leipzig) aus und suchen Sie nach dem Studiengang oder den Studiengängen, auf welche Sie sich bewerben möchten.

Klicken Sie auf **"Auswählen"**, dann wird der Studiengang zu Ihrer "**Auswahlliste"** hinzugefügt.

#### Hinweis: Bewerbung für das STUDIENKOLLEG und den DSH-KURS

Im Bewerbungsportal von uni-assist steht <u>keine</u> Studienmöglichkeit Studienkolleg oder DSH-Kurs zur Auswahl. Bitte wählen Sie stattdessen den Studiengang aus, den Sie nach dem Studienkolleg oder dem DSH-Kurs studieren möchten.

| <b>≣assis</b> t               |                                         | MEIN KONTO - MEINE ANTRÄGE - MEIN POSTFACH |
|-------------------------------|-----------------------------------------|--------------------------------------------|
| SEMESTERANGEBOTE              | Studiengänge insgesamt: 135             | « < 1 2 3 4 > »                            |
| Suchkriterien                 | Sommersemester 2022                     |                                            |
| Q Suchbegriff(e) eingeben     | Afrikastudien                           |                                            |
| Semester                      | Bachelor of Arts<br>Universität Leipzig | Zulassungstyp: XC-frei                     |
| Sommersemester 2022 ×         | Details anzeigen                        | Auswählen                                  |
| Hochschule                    |                                         |                                            |
| Universität Leipzig ×         | Ägyptologie                             |                                            |
| Erweiterte Suche Zurücksetzen | Bachelor of Arts<br>Universität Leipzig | Zulassungstyp: NC-frei                     |
|                               | Details anzeigen                        | 🚔 Auswählen                                |

#### Schritt 4: offene Pflichtfragen beantworten

Nachdem Sie die Studiengänge ausgewählt haben, auf die Sie sich bewerben wollen, klicken Sie im Menü oben rechts auf "Auswahlliste" (entspricht dem Paket-Symbol).

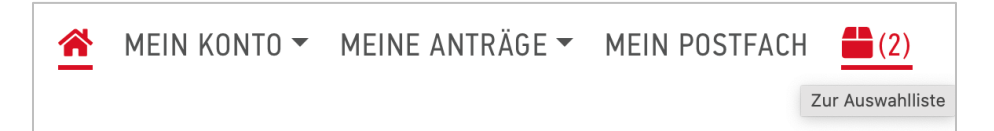

Nun erhalten Sie eine Übersicht aller von Ihnen ausgewählten Studiengänge:

| MEINE AUSWAHLLISTE                                                                                                    |                                                         |
|----------------------------------------------------------------------------------------------------|---------------------------------------------------------|
| Bitte beantworten Sie alle notwendigen Pflichtfragen (rot markierte Felder). Erst danach können Sie zur Kasse gehen                       | und Ihre Anträge stellen.                               |
| Sommersemester 2022                                                                                                    |                                                         |
| Afrikastudien<br>Bachelor of Arts<br>Universität Leipzig<br>Weitere Fragen zum Antrag anzeigen (offene Pflichtfragen)<br>Details anzeigen | Bewerbung für 2. Fachsemester<br>Zulassungstyp: NC-frei |
|                                                                                                    | 🛅 Entfernen                                             |
| Bearbeitungskosten                                                                                                    | € 75.00                                                 |
| Deutsch als Fremd- und Zweitsprache<br>Bachelor of Arts<br>Universität Leipzig                                                            | Bewerbung für 2. Fachsemester<br>Zulassungstyp: NC-frei |

Klicken Sie auf **"offene Pflichtfragen"** und beantworten Sie alle Fragen (z.B. zu Ihrer Person und zu Ihrem Bildungsweg) im nächsten Fenster. Ohne Beantwortung der Fragen kann Ihre Bewerbung nicht versendet werden.

| WEITERE FRAGEN ZUM ANTRAG |                             |                       |  |
|---------------------------|-----------------------------|-----------------------|--|
| Allgemeine Fragen (0/0)   | Fragen der Hochschule (4/4) | Fragen zum Fach (1/2) |  |
| ANGABEN ZUR SCHUL         | AUSBILDUNG                  |                       |  |

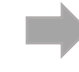

Hinweis: zur Bewerbung auf das STUDIENKOLLEG oder den DSH-Kurs: Wählen Sie unter dem Reiter "Fragen zur Hochschule" aus, dass Sie

• ein Studienkolleg absolvieren möchten

| BEWERBUNG ZUM STUDIENKOLLEG                                                                                                    |
|----------------------------------------------------------------------------------------------------|
| Beantragen Sie zum kommenden Semester die Aufnahme in ein Studienkolleg für ausländische Studierende zur Vorbereitung auf die Feststellungsprüfung?<br>) ja<br>) nein |

• einen DSH-Kurs absolvieren möchten

| BEWERBUNG ZUM STUDIENVORBEREITENDEN DEUTSCHKURS (DSH-KURS)                                                                                                    |
|----------------------------------------------------------------------------------------------------|
| Beantragen Sie im kommenden Semester die Aufnahme in einen Deutschkurs (DSH-Kurs) zur Vorbereitung auf das Studium in dem von Ihnen angegebenen Studiengang?<br>ja<br>nein |

#### Schritt 5: Dokumente online hochladen

Klicken Sie auf "**Meine Anträge**" und dann auf "**Dokumente**" und laden Sie Ihre Bewerbungsdokumente als **PDF-Dateien** hoch!

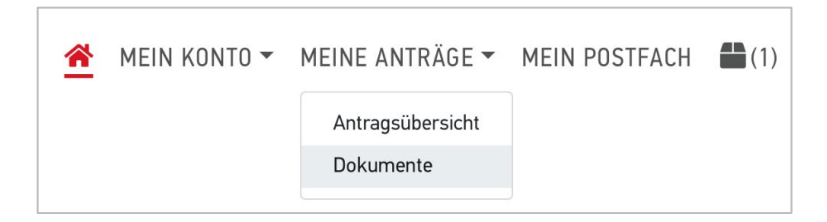

Bitte benennen Sie alle Dokumente mit eindeutigen Bezeichnungen auf Deutsch oder Englisch! (z.B. "Abiturzeugnis")

# Die folgenden Dokumente müssen als Teil der Bewerbung eingereicht werden:

- Ihr Schulabschlusszeugnis (inklusive Fachnoten) sowie eine Übersetzung (falls das Zeugnis nicht auf Englisch oder Deutsch ausgestellt wurde)
- Ihr <u>Sprachzertifikat Deutsch</u> (bei der Bewerbung auf deutschsprachige Studiengänge) oder **Englisch** (für englischsprachige Studiengänge)
- 3. <u>Wenn Sie schon studiert haben:</u>
  - Ihre bisherigen Studienzeugnisse (inklusive Fachnoten)
    (z.B. Bachelorzeugnis, Diplom)
  - sowie eine Übersetzung (falls das Zeugnis nicht auf Englisch oder Deutsch ausgestellt wurde)

Hinweis: Bitte beachten Sie, dass für manche Studiengänge zusätzliche Dokumente eingereicht werden müssen (z.B. Hochschulaufnahmeprüfung, FSP-Zeugnis, APS, Fremdsprachenkenntnisse, Lebenslauf, etc). Bitte erkundigen Sie sich auf der Website der <u>Stabsstelle Internationales</u> oder den jeweiligen <u>Instituten</u>.

#### Schritt 6: Bearbeitungskosten bezahlen

Klicken Sie in der **"Auswahlliste"** auf **"zur Kasse gehen"** und bezahlen Sie innerhalb der Bewerbungsfristen die Bearbeitungskosten. Im Anschluss wird Ihre Bewerbung elektronisch übermittelt.

| KASSE                                                                                   |         |
|-----------------------------------------------------------------------------------------|---------|
| Sommersemester 2022                                                                     |         |
| Universität Leipzig<br>Afrikastudien — Bachelor of Arts - Bewerbung für 2. Fachsemester | € 75.00 |
| ZWISCHENSUMME (INKL. MEHRWERTSTEUER)                                                    | € 75.00 |
| Guthaben                                                                                | € 0.00  |
| GESAMTSUMME (inkl. Mehrwertsteuer)                                                      | € 75.00 |

Bitte beachten Sie auch die Hinweise zur Bezahlung auf der uni-assist-Webseite: <a href="https://www.uni-assist.de/bewerben/kosten-zahlen/zahlungsoptionen/">https://www.uni-assist.de/bewerben/kosten-zahlen/zahlungsoptionen/</a>

#### Informationen zu den Bearbeitungskosten:

Für jede Bewerbung fallen **Bearbeitungskosten** an. Diese müssen Sie pro Studienwunsch zahlen. Der **erste Studienwunsch** kostet immer **75 Euro**, **jeder weitere Studienwunsch** kostet jeweils **30 Euro**. Die Kosten decken die Registrierung, Bearbeitung und Prüfung Ihrer Dokumente und die Zeugnisbewertung ab – unabhängig davon, wie das Prüfergebnis ausfällt.

Weitere Informationen erhalten Sie auf der uni-assist-Webseite: https://www.uni-assist.de/bewerben/kosten-zahlen/bearbeitungskosten

#### Schritt 7: Stand der Bewerbung

Sie können den **Stand der Bearbeitung** Ihres Antrags online in Ihrem Account unter "Meine Anträge" > "**Antragsübersicht**" verfolgen.

| <u>^</u> | MEIN KONTO - | MEINE ANTRÄGE 🔻  | MEIN POSTFACH |   |  | <b>(</b> 1) |
|----------|--------------|------------------|---------------|---|--|-------------|
|          |              | Antragsübersicht |               |   |  |             |
|          |              | Dokumente        | >             | » |  |             |
|          |              |                  |               |   |  |             |

Die Universität Leipzig informiert Sie anschließend über das Ergebnis Ihrer Bewerbung.

#### Viel Erfolg bei Ihrer Bewerbung!

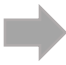